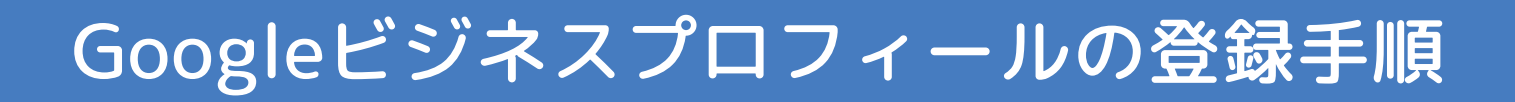

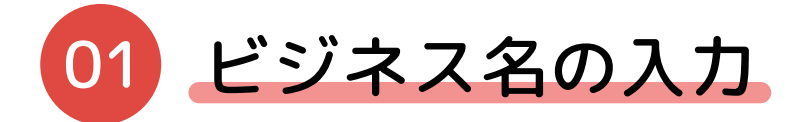

| ビジネスを Google 検索や Google マップ<br>などで見つけてもらいましょう |
|-----------------------------------------------|
| まず、ビジネスに関するいくつかの情報を入力します                      |
| - ビジネス名*                                      |
| 続行                                            |

正規の院名のみを入力してください。

※ビジネス名にキーワードや地域などを含めることはガイドライン 違反になるため、入力しないようにしてください。

| ビジネ    | スの種類を選択してください                                         |  |
|--------|-------------------------------------------------------|--|
| 「整骨院名を | た入力してください」に該当するものをすべて選択してください                         |  |
|        | オンライン小売店<br>ユーザーはウェブサイトから商品を購入できる                     |  |
|        | <b>店舗</b><br>ユーザーは実店舗に来店できる                           |  |
|        | <b>非店舗型ビジネス</b><br>ユーザーにサービス提供または商品の宅配をできる対象地<br>域がある |  |

## 店舗をご選択ください。

| 03 ビミ             | ジネスのカテゴリを入力                     |
|-------------------|---------------------------------|
| お店やサービス           | の詳細を追加します                       |
| ビジネス              | へのカテゴリを入力                       |
| 業種を追加する<br>ります    | ことで、ユーザーが業種であなたのビジネスを見つけられるようにな |
| ー ビジネス カテニ<br>鍼灸院 | ゴリ*                             |
| 後から変更また<br>次へ     | とは追加できます                        |

※その他使えそうなカテゴリー:「指圧・マッサージ」

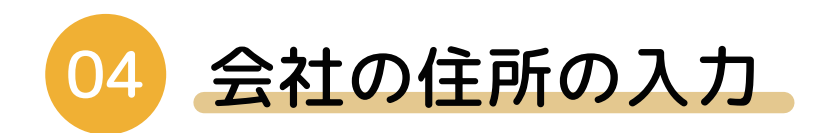

| プロフィールを作成                                   |
|---------------------------------------------|
|                                             |
| 会社の住所の入力                                    |
| ユーザーが実際に来店できる店舗の情報を追加しましょう                  |
| <ul> <li>国または地域</li> <li>ロ★</li> </ul>      |
|                                             |
| ─ 郵便番号 ──────────────────────────────────── |
| 5300057 •                                   |
|                                             |
| 入败印北区皆恨呵2-2-1                               |
| 住所 2                                        |
| 梅新21ビル                                      |
| + 所在地を追加(省略可)                               |
|                                             |
|                                             |
|                                             |

鍼灸院・マッサージ院の住所を入力してください。

※ご自身の院の Web サイトをお持ちの方は掲載している住所と同様の 表記で記入してください。

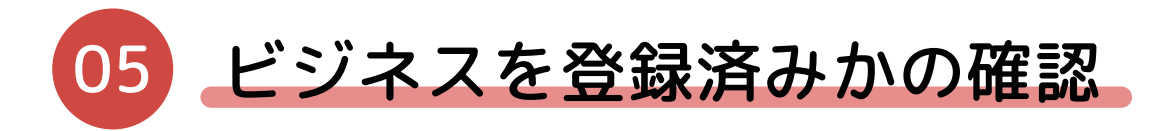

| プロフィールを作成                                                                                                    |
|----------------------------------------------------------------------------------------------------|
| ビジネスをすでに登録されていませんか?                                                                                                    |
| Google 検索または Google マップですでにビジネス プロフィールを登録しているよ<br>うです。お客様のビジネスが以下に表示されている場合は、選択してください。<br>Google がビジネス プロフィールの改善をサポートします。 |
|                                                                                                    |
|                                                                                                    |
|                                                                                                    |
| ○ いずれも私のビジネスではありません                                                                                                    |
| 次へ                                                                                                    |

すでに登録がある場合、ビジネス名と住所が一覧で表示される ため、該当のものがあれば、チェックして進んでください。 該当のものがなければ、「いずれも私のビジネスではありませ ん」をチェックして進んでください。

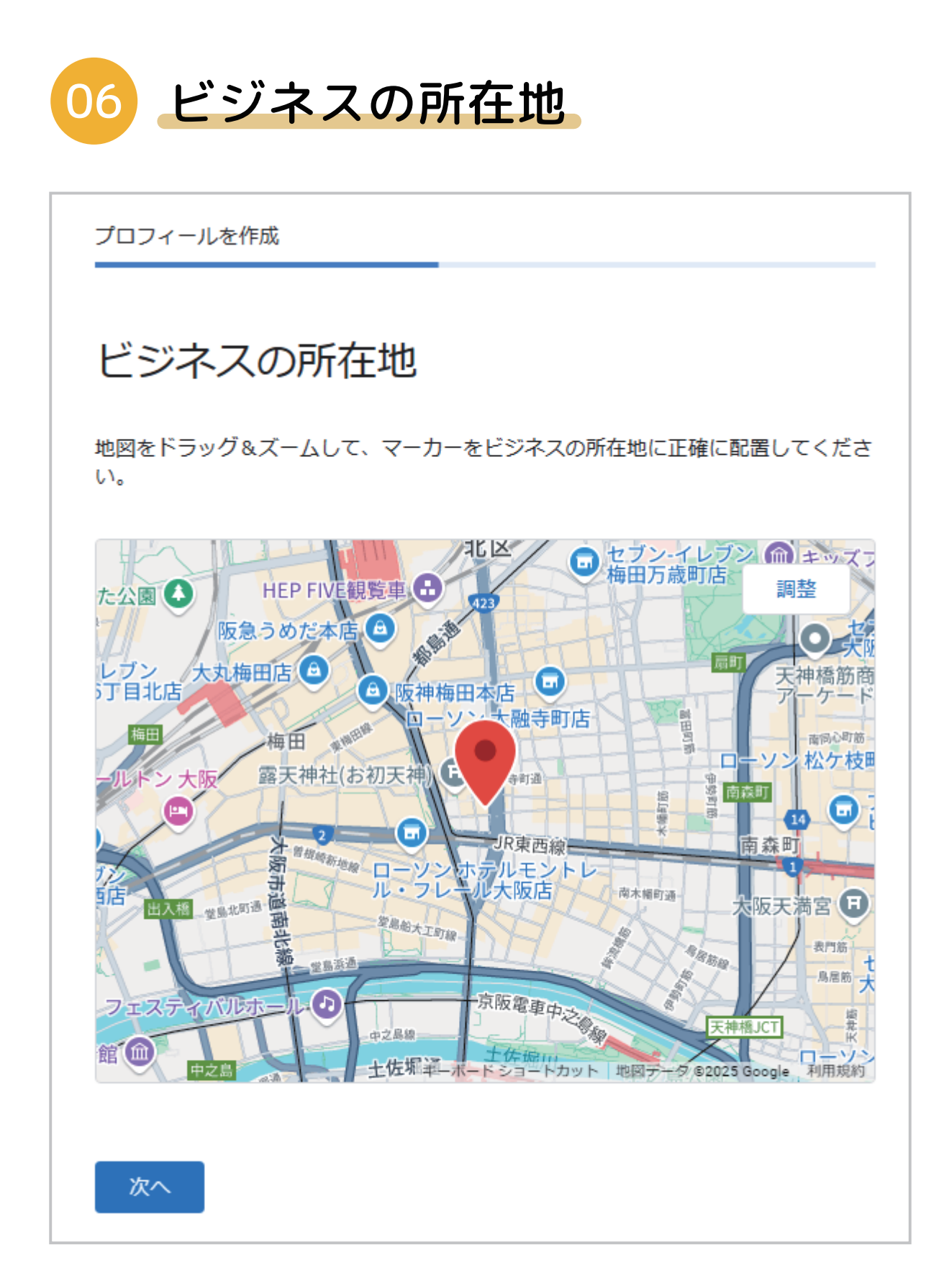

手順 05 において「いずれも私のビジネスではありません」を 選択していた場合、Google MAP 上で正確な位置にピンを指 してください。

| 07 連絡先情報の追加                                                   |
|---------------------------------------------------------------|
| プロフィールを作成                                                     |
| 連絡先 <mark>情</mark> 報を追加                                       |
| Google ビジネス プロフィールで電話番号、ウェブサイト、またはその両方を追加し<br>ます              |
| <ul> <li>● マ</li> <li>連絡先の電話番号</li> <li>0663150035</li> </ul> |
| お持ちのウェブサイトの URL                                               |
| ウェブサイトを持っていない                                                 |
| スキップ次へ                                                        |

電話番号の入力と、HP をお持ちであれば URL を入力してくだ さい。

HP をお持ちでなければ、「ウェブサイトを持っていない」に チェックを入れて進んでください。

| 08 地図にビジネスを掲載                                                      |
|--------------------------------------------------------------------|
| 地図にビジネスを掲載しましょう                                                    |
| 1 つのサービスで、さまざまな Google サービスのユーザーとつながりま<br>しょう                      |
| ◎ 地域のユーザーに見つけてもらいましょう                                              |
| *** ビジネスのクチコミに返信しましょう                                              |
| Google で共有されるビジネス情報を管理する                                           |
| <ul> <li>ビジネス プロフィールを改善する方法についてのニュースとヒントを受け</li> <li>取る</li> </ul> |
| □ 不定期のアンケートとパイロット プログラムへの招待メールを受け取る                                |
| 続行すると、利用規約およびプライバシー ポリシーに同意したことになります                               |
| 統行                                                                 |

続行を選ぶことでビジネスプロフィールの申請が完了します。 ※チェックボックスの2つは任意になります。

審査に数日かかるため、審査中に商品ページを充実させましょう。 商品(自費メニューなど)の掲載方法については、記事の続きをご覧 ください。